## NAVODILA ZA DELO NA DOMU (2 šolski uri)

## Izbirni predmet iz računalništva: MULTIMEDIJA Razred: 8. Učitelj: Dejan Žmavc, prof. Datum: Četrtek, 2. 4. 2020 in 9. 4. 2020, 6. šolska ura (12.05–12.50)

## IZDELAJ VIDEO za 3. oceno (nadaljevanje dela)

Pozdravljeni učenci.

Zakorakali smo že v 3. teden pouka na daljavo. Upam, ste vsi zdravi in da vse zadane naloge opravljate **odgovorno in vestno**. Ves vaš trud bo seveda ustrezno ocenjen.

Navodila za naslednji dve šolski uri MME ostajajo enaka. **Še naprej delate na svojih videih za 3. oceno**. Prilagam vam samo povezavo do vodiča: <u>https://atomisystems.com/tutorials/ap7/add-background-music/</u>, kjer si boste lahko ogledali postopek, kako dodate poljubno glasbo **.mp3 datoteko** v ozadje, tako da se <u>glasba</u> <u>predvaja skozi celoten video in ne samo na določenem slideu</u>.

**Kaj mora vsebovati vaš video narejen v programu ActivePresenter** pa boste našli v drugih navodilih, ki so na voljo tukaj <u>http://www.akademik.si/MME navodila videoposnetek ActivePresenter.pdf</u>, poslal pa sem vam jih tudi preko elektronske pošte in pripel v spletno učilnico na eAsistentu (XoolTime).

Naprošam vas, da navodila za delo vzamete resno in naredite svoje videe. Vem, da vi to zmorete, saj ste nekateri v šoli naredili že veliko naredili.

Naprošam vas tudi, da mi **pošljete vaše nedokončane videe**, na moj e-mail, da vam jih lahko pregledam in podam predloge, popravke ter nasvete.

Moj e-mail, kjer sem tudi na voljo za vsa vprašanja pa že poznate: <u>dejan.zmavc@abesednjak.si</u>.

Želim vam obilo veselja, uspeha in znanja pri delu ter ostanite zdravi. 🕑 Učitelj Dejan

## PONOVITEV (snov prejšnjih ur):

Na domačem računalniku si namestite program **ActivePresenter**. V Google vpišete ActivePresenter in kliknete na prvo povezavo: <u>https://atomisystems.com/activepresenter/</u>kliknete gumb **Download** (glej sliko). Program je **brezplačen**, zadnja različica programa pa je sedaj **8.0.4**.

Lahko si ga posodobite, kot smo to storili v šoli.

Ko se vam program prenese, dvakrat kliknete na preneseno datoteko **ActivePresenter\_v8.0.4\_setup.exe** ter sledite korakom namestitve. Po uspešni namestitvi se vam na namizju pojavi ikona programa. Vse to smo že počeli v šoli.

Odprete program in začnete z izdelovanjem videa. Datoteke oz. projekte (končnica datoteke je **\*.approj**)., ki ste jih že naredili v šoli, si prenesete iz svojega **Google Drive** računa (ali USB ključka) ter jih samo odprete v programu in padaljujete. V kolikor datoteke n

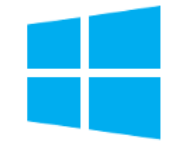

**ActivePresenter 8.0.4** 

Windows 10, 8.1, 8, 7 (64-bit only)

(Released: March 25, 2020)

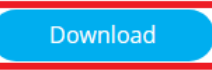

računa (ali USB ključka) ter jih samo odprete v programu in nadaljujete. V kolikor datoteke nimate pa začnite znova.

Vse korake, ki jih potrebujete za izdelavo videa, smo pokazali v šoli, lahko pa si pomagate z navodili in vodiči iz uradne spletne strani.

- Navodila (v angl.): <u>https://cdn.atomisystems.com/apdownloads/ActivePresenter8\_UserManual\_en.pdf</u>
- Vodiči (tutoriali): <u>https://atomisystems.com/activepresenter/tutorials/</u> (z opisi korakov in sličicami)
- Video vodiči oz. prikazi postopkov: <u>https://www.youtube.com/user/ActivePresenter</u>